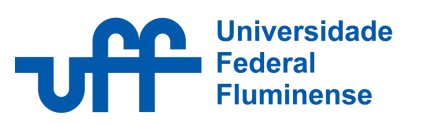

# MANUAL DE UTILIZAÇÃO DO SISTEMA DE PONTO DA UNIVERSIDADE FEDERAL FLUMINENSE

## Conteúdo

| PEF | RFIL SERVIDOR                              | 2 |
|-----|--------------------------------------------|---|
| 1)  | Acessar o Sistema de Ponto                 | 2 |
| 2)  | Conferir Meu Espelho de Ponto              | 3 |
| 3)  | Solicitar abono ou justificativa de faltas | 4 |
|     |                                            |   |
| PEF | RFIL CHEFIA                                | 7 |
| 4)  | Acessar o Sistema de Ponto                 | 7 |
| 5)  | Conferir Espelho de Ponto dos Funcionários | 8 |
| 6)  | Consultar e avaliar solicitações de abono  | 9 |

### **PERFIL SERVIDOR**

1) Acessar o Sistema de Ponto

Abrir o site: <a href="https://app.uff.br/ponto/">https://app.uff.br/ponto/</a>

| <b>LOGIN</b><br>Bem Vindo ao Velti Ponto | velt;               |  |
|------------------------------------------|---------------------|--|
| Login                                    |                     |  |
| <ul> <li>✓ Entrar</li> </ul>             |                     |  |
| Esqueci minha senha                      | al e intransferível |  |

1.1 Entrar com CPF e senha IdUFF

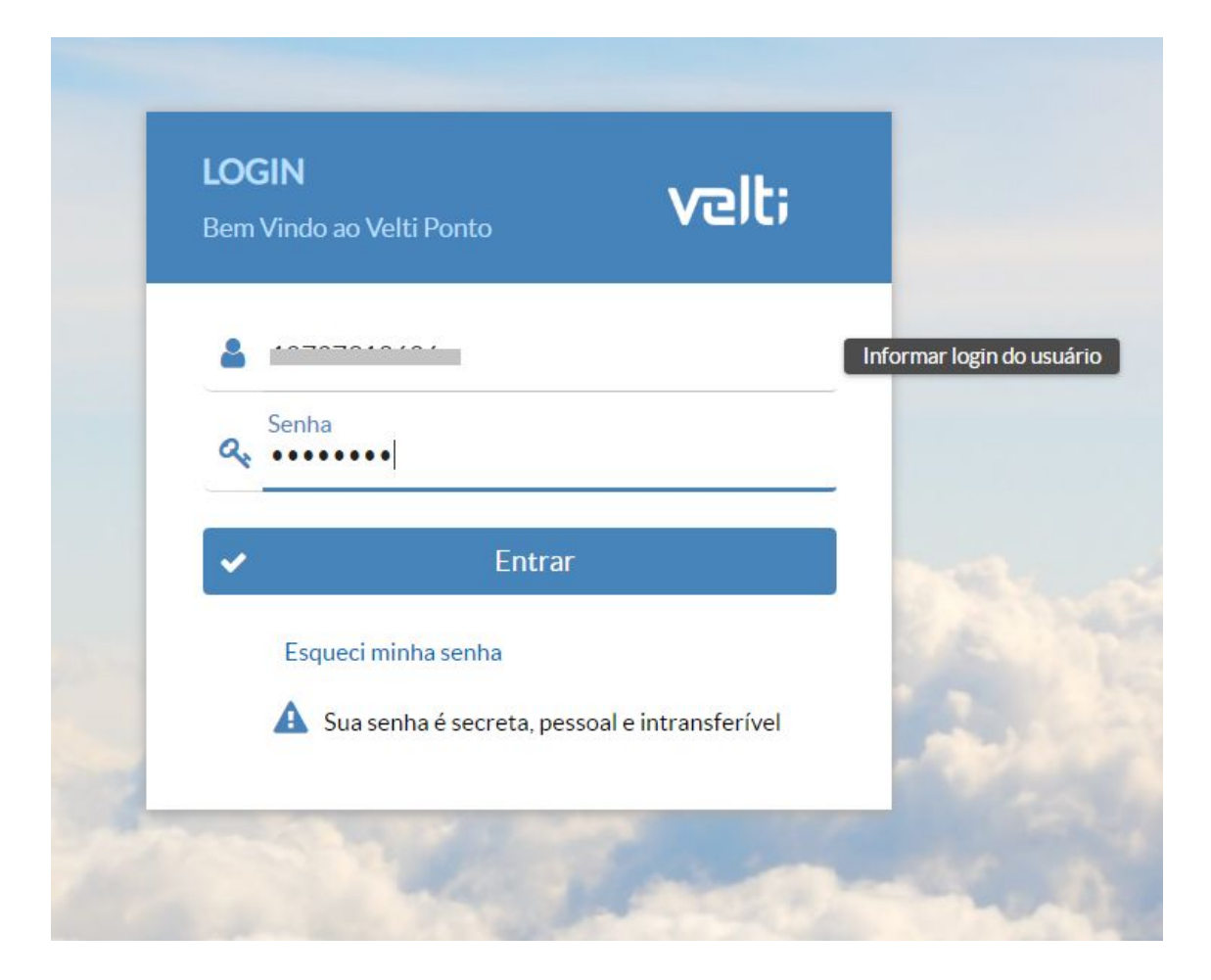

- 2) Conferir Meu Espelho de Ponto
- 2.1 Clicar em Meu Espelho de Ponto no Menu Lateral

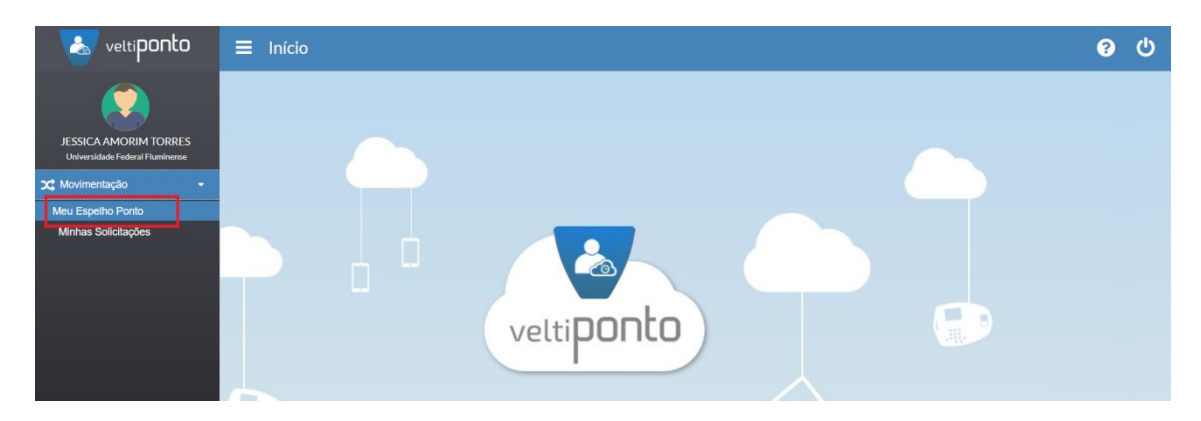

2.1 Alterar para Versão Clássica

| Espelho Ponto |                                | ن 🖂 🛊 🕄 😋                                                                        |
|---------------|--------------------------------|----------------------------------------------------------------------------------|
| ervidor *     | Período<br>▼ ▼                 | 019 Y C Voltar a versão clássical<br>Voltar a versão clássical<br>Atterar layout |
|               | Nenhum registro foi encontrado |                                                                                  |

#### 2.2 Exibir registros de ponto

Selecionar o intervalo de datas e Consultar.

| veltiponto                                               | ≡м     | Meu Espelho Ponto |                |                         |             |                            |           |               | 4                  | •      | i     | * | ወ     |
|----------------------------------------------------------|--------|-------------------|----------------|-------------------------|-------------|----------------------------|-----------|---------------|--------------------|--------|-------|---|-------|
| JESSICA AMORIM TORRES<br>Universidade Federal Fluminerse | Servid | or<br>Consult     | ar 🔹 🖉 Sa      | aldo de Horas Colunas 💌 | , [         | Período<br>23/07/2019 à 24 | 4/07/2019 | T             |                    |        |       |   |       |
| Y Movimentação                                           | ?      |                   | Data           | Marcações               | Carga horár | ia Trabalhadas             | Extra     | Extra noturno | Extra de intervalo | Atraso | Falta |   | Abono |
|                                                          |        |                   | 23/07/2019 Ter | 08:51 15:33             | 08:00       | 06:42                      |           |               |                    | 01:03  |       |   |       |
|                                                          | •      |                   | 24/07/2019 Qua | 08:57                   | 08:00       |                            |           |               |                    |        | 08:00 |   |       |
|                                                          |        |                   |                |                         |             |                            |           |               |                    |        |       |   |       |

### 3) Solicitar abono ou justificativa de faltas

3.1 Depois de realizada a consulta dos registros de ponto, clicar no Botão Solicitar Abono

| E Meu Espelho Ponto                                                           |               |                            |         |               |                    | • •    | i     | * |       |
|-------------------------------------------------------------------------------|---------------|----------------------------|---------|---------------|--------------------|--------|-------|---|-------|
| Servidor<br>JESSICA AMORIM TORRES<br>Q Consultar • Ø Saldo de Horas Colunas • | P             | Período<br>23/07/2019 à 24 | 07/2019 | Ÿ             |                    |        |       |   |       |
| ? Data Marcações                                                              | Carga horária | a Trabalhadas              | Extra   | Extra noturno | Extra de intervalo | Atraso | Falta | ŀ | Abono |
| Realiza solicitação e envia pedido ao responsável                             | 08:00         | 06:42                      |         |               |                    | 01:03  |       |   |       |
|                                                                               | 08:00         |                            |         |               |                    |        | 08:00 |   |       |
|                                                                               |               |                            |         |               |                    |        |       |   |       |

3.2 Descrever o pedido e selecionar a justificativa do abono entre as opções listasdas

| ananyaan      | ourgunorana         | Habanadaa               |      |
|---------------|---------------------|-------------------------|------|
| Solicitação   | - 19/07/2019 S      | ex                      |      |
|               | cê possui 08:00     | de falta neste dia.     |      |
| Deseja        | Solicitar Abono     | de Falta?               |      |
| Descrição     |                     |                         |      |
| Gostaria de   | solicitar o abono o | desta falta             |      |
| Justificativa |                     | Abono                   |      |
| Pesquise o    | registro dese 📼     | <b>x</b> 008:00         |      |
| médica        | nto ou recadastra   | amento eleitoral        |      |
| Atestado      | médico              |                         |      |
| Casamer       | to                  |                         |      |
| Compare       | cimento a Juri ou   | u Audiência             |      |
| Descanse      | o para amamenta     | ação                    |      |
| Disposiçã     | io da Justiça Ele   | itoral                  |      |
| Doação d      | e sangue            |                         |      |
| Falecime      | nto do cônjuge, o   | companheiro, pais, filh | ios. |
| Falta de l    | Energia             |                         | -    |

### 3.3 Anexar Atestado Médico

| , você possui (           | 00:80  | de fa | lta neste dia |
|---------------------------|--------|-------|---------------|
| Deseja Solicitar Al       | bono   | de Fa | Ita?          |
| Descrição                 |        |       |               |
| Gostaria de solicitar o a | bono d | desta | falta         |
| Justificativa             |        |       | Abono         |
| Atestado médico           | -      | ×     | 008.00        |

São aceitos documentos nos formatos .png, .jpg e .pdf

3.4 Enviar pedido de solicitação para avaliação da Chefia Imediata

## Solicitação - 19/07/2019 Sex

....., você possui 08:00 de falta neste dia.

Deseja Solicitar Abono de Falta?

Descrição

Gostaria de solicitar o abono desta falta

Justificativa

Abono

Atestado médico

• \*

008:00

ou clique aqui para mais opções

### **PERFIL CHEFIA**

4) Acessar o Sistema de Ponto

Abrir o site: <a href="https://app.uff.br/ponto/">https://app.uff.br/ponto/</a>

| <b>LOGIN</b><br>Bem Vindo ao Velti Por | nto                          | velt;         |  |
|----------------------------------------|------------------------------|---------------|--|
| Login                                  |                              |               |  |
| 🔍 Senha                                |                              |               |  |
| <b>~</b>                               | Entrar                       |               |  |
| Esqueci minha se                       | enha<br>secreta, pessoal e i | ntransferível |  |

1.1 Entrar com CPF e senha IdUFF

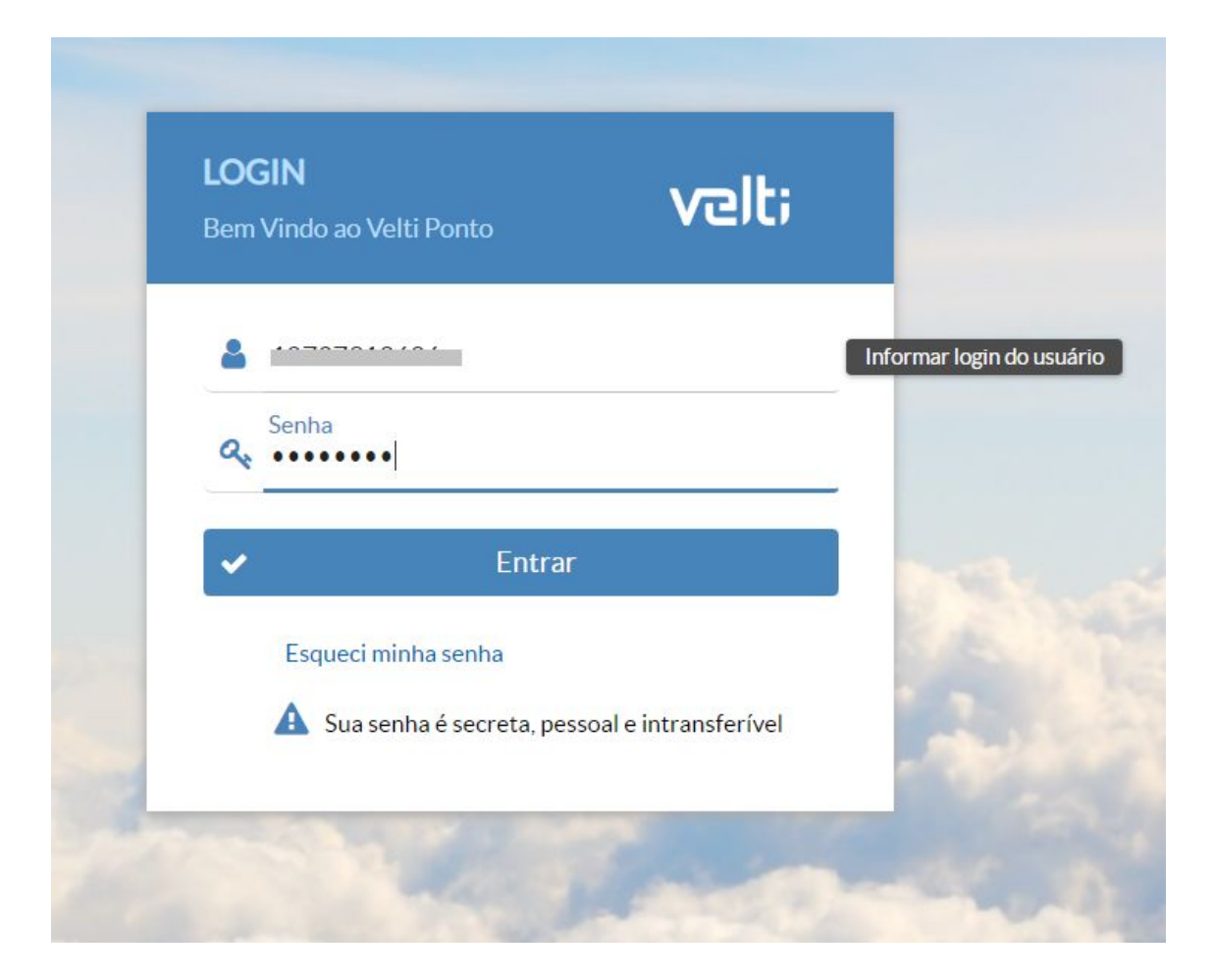

- 5) Conferir Espelho de Ponto dos Funcionários
- 2.1 Clicar em Espelho de Ponto no Menu Lateral

| veltiponto                                                                                                    | ≡ Início   | ? | ወ |
|----------------------------------------------------------------------------------------------------|------------|---|---|
| Universidade Foerar Duminence<br>Universidade Foerar Duminence<br>C Movimentação<br>Espetho Ponto<br>Minhas Solicitações<br>Solicitações | veltiponto |   |   |

#### 2.1 Alterar para Versão Clássica

| ■ Espelho Ponto |                                | 🔅 🛛 🕈 🖸 ර                 |
|-----------------|--------------------------------|---------------------------|
| Servidor *      | Período                        | Voltar a versão clássica! |
|                 | Nenhum registro foi encontrado |                           |

2.2 Exibir registros de ponto por funcionário. Selecionar o Funcionário desejado, determinar o intervalo de datas e Consultar.

| ≡  | Es          | pelh    | o Po | onto           |                     |                   |                                                 |                    | ٠      | ?   | i   | *  | $\square$ |  |
|----|-------------|---------|------|----------------|---------------------|-------------------|-------------------------------------------------|--------------------|--------|-----|-----|----|-----------|--|
| Se | ervido      | r *     |      | SELECIONA      | R FUNCIONÁRIO Perío | do INTERVALO I    | E BATIDAS A                                     | SER EXIBIDO        |        |     |     |    |           |  |
| J  |             |         |      |                | - ▼ ← → 22/0        | 7/2019 à 24/07/20 | 019 <b>T                                   </b> | <i>&gt;</i>        |        |     |     |    |           |  |
|    | <b>λ</b> Co | onsulta | ar i | - Ações        | O Saldo de Horas    | Colunas 💌         |                                                 |                    |        |     |     |    |           |  |
|    | ?           |         |      | Data           | Marcações           | Carga horária     | Trabalhadas                                     | Extra de intervalo | Atraso | Fa  | Ita | Ab | ono       |  |
|    | •           |         | 3    | 22/07/2019 Seg | 12:48 18:10         | 08:00             | 05:22                                           |                    | 02:23  |     |     |    |           |  |
|    | •           |         | 6    | 23/07/2019 Ter | 11:24 18:42         | 08:00             | 07:18                                           |                    | 00:27  |     |     |    |           |  |
|    | •           |         | 3    | 24/07/2019 Qua | 11:23               | 08:00             |                                                 |                    |        | 08: | 00  |    |           |  |
|    |             |         |      |                |                     |                   |                                                 |                    |        |     |     |    |           |  |

### 6) Consultar e avaliar solicitações de abono

#### 3.1 Clicar em Solicitações no Menu Lateral

| veltiponto                            | ≡ Solicitações                          | ව 🕈 🖂 🙂                            |
|---------------------------------------|-----------------------------------------|------------------------------------|
|                                       | Nome                                    | Q Consultar                        |
| i i i i i i i i i i i i i i i i i i i | Q X                                     | Q X                                |
| Universidade Federal Fluminense       | Status                                  | Тіро                               |
| C Movimentação -                      | Selecione um item                       | Selecione um item                  |
| Espelho Ponto<br>Meu Espelho Ponto    | Departamento                            | Competência                        |
| Minhas Solicitações                   | Q x                                     | Q X                                |
| Solicitações                          | Período *                               | Exibir apenas com comentário       |
| <u> </u>                              | 24/06/2019 à 24/07/2019                 |                                    |
|                                       | O Aceltar O Negar                       |                                    |
|                                       | Data Ponto Servidor                     | Status Descrição                   |
|                                       | Nenhum regis                            | stro foi encontrado                |
|                                       | e e Exibindo de 0 a 0 do total de 0 - F | Página: 1 de 1 🔹 🗉 Ir para: 💌 10 💌 |

3.2 No Menu Status, preencher todas as opções e clicar no botão Consultar

| ■ Solicitações                                                                                                    |                                 |                              |               | ? i | <b>★</b> 1 | 9       | ሳ   |
|----------------------------------------------------------------------------------------------------|---------------------------------|------------------------------|---------------|-----|------------|---------|-----|
|                                                                                                    |                                 |                              |               | 3   | Q Co       | nsultai | r ] |
| Nome                                                                                                    |                                 | Justificativa                |               |     |            |         |     |
|                                                                                                    | Q ×                             |                              |               |     |            | Q       | ×   |
| Status                                                                                                    |                                 | Тіро                         |               |     |            |         |     |
| Selecione um item                                                                                                    | 1) -                            | Selecione um item            |               |     |            |         | •   |
| 2) p                                                                                                    | 0                               | Competência                  |               |     |            |         |     |
| ✓ Pendente                                                                                                    |                                 |                              |               |     |            | Q       | ×   |
| <ul> <li>Aceita</li> <li>Recusada</li> <li>Cancelada</li> </ul>                                                                                                 |                                 | Exibir apenas com comentário |               |     |            |         |     |
| 🖞 Aceitar 🕡 Negar                                                                                                    |                                 |                              |               |     |            |         |     |
| Data Ponto                                                                                                    | Servidor                        | Status                       | Descriçã      | io  |            |         |     |
|                                                                                                    | Nenhum regis                    | tro foi encontrado           |               |     |            |         |     |
| ia <a exib<="" td=""><td>indo de 0 a 0 do total de 0 - F</td><td>Página: 1 de 1 → → Ir para:</td><td>▼ 10 <b>▼</b></td><td></td><td></td><td></td><td></td></a> | indo de 0 a 0 do total de 0 - F | Página: 1 de 1 → → Ir para:  | ▼ 10 <b>▼</b> |     |            |         |     |

### 3.3 Avaliar as solicitações de abono

A autorização do pedido de abono é realizada clicando no <u>Botão Verde</u> e a rejeição no <u>Botão</u> <u>Vermelho</u>.

| Solicitações                                                                                                    |                                             |                   | ? 🛈 🕇                                     |          | Ċ    |
|----------------------------------------------------------------------------------------------------|---------------------------------------------|-------------------|-------------------------------------------|----------|------|
|                                                                                                    |                                             |                   | [                                         | Q Consul | Itar |
| Nome                                                                                                    | Jus                                         | ificativa         |                                           |          |      |
|                                                                                                    | Q X                                         |                   |                                           | Q        | ×    |
| Status                                                                                                    | Tipo                                        |                   |                                           |          |      |
| Selecione um item                                                                                                    | ▼ Se                                        | lecione um item   |                                           |          | •    |
| Departamento                                                                                                    | Con                                         | npetência         |                                           |          |      |
|                                                                                                    | Q X                                         |                   |                                           | Q        | ×    |
| Periodo *<br>24/06/2019 à 24/07/2019                                                                                                    | Exit                                        | ir apenas com cor | nentário                                  |          |      |
| 🖒 Aceitar 🖓 Negar                                                                                                    |                                             |                   |                                           |          |      |
| Data Ponto                                                                                                    | Servidor                                    | Status            | Descrição                                 |          |      |
| O9/07/2019                                                                                                    |                                             | Aceita            | Gostaria de solicitar o abono desta falta |          | i    |
| O      S     O     O  |                                             | Aceita            | Gostaria de solicitar o abono desta falta |          | i    |
| ①    ②    ②    ②    ②     ②     ③     ③     ③     ③     ③     ③     ③     ③     ③     ③     ③     ③     ③     ③     ③     ③     ③     ③     ③     ③     ③     ③     ③     ③     ③     ③     ③     ③     ③     ③     ③     ③     ③     ③     ③     ③     ③     ③     ③     ③     ③     ③     ③     ③     ③     ③     ③     ③     ③     ③     ③     ③     ③     ③     ③     ③     ③     ③     ③     ③     ③     ③     ③     ③     ③     ③     ③     ③     ③     ③     ③     ③     ③     ③     ③     ③     ③     ③     ③     ③     ③     ③     ③     ③     ③     ③     ③     ③     ③     ③     ③     ③     ③     ③     ③     ③     ③     ③     ③     ③     ③     ③     ③     ③     ③     ③     ③     ③     ③     ③     ③     ③     ③     ③     ③     ③     ③     ③     ③     ③     ③     ③     ③     ③     ③     ③     ③     ③     ③     ③     ③     ③     ③     ③     ③     ③     ③     ③     ③     ③     ③     ③     ③     ③     ③     ③     ③     ③     ③     ③     ③     ③     ③     ③     ③     ③     ③     ③     ③     ③     ③     ③     ③     ③     ③     ③     ③     ③     ③     ③     ③     ③     ③     ③     ③     ③     ③     ③     ③     ③     ③     ③     ③     ③     ③     ③     ③     ③     ③     ③     ③     ③     ③     ③     ③     ③     ③     ③     ③     ③     ③     ③     ③     ③     ③     ③     ③     ③     ③     ③     ③     ③     ③     ③     ③     ③     ③     ③     ③     ③     ③     ③     ③     ③     ③     ③     ③     ③     ③     ③     ③     ③     ③     ③     ③     ③     ③     ③     ③     ③     ③     ③     ③     ③     ③     ③     ③     ③     ③     ③     ③     ③     ③     ③     ③     ③     ③     ③     ③     ③     ③     ③     ③     ③     ③     ③     ③     ③     ③     ③     ③     ③     ③     ③     ③     ③     ③     ③     ③     ③     ③     ③     ③     ③     ③     ③     ③     ③     ③     ③     ③     ③     ③     ③     ③     ③     ③     ③     ③     ③     ③     ③     ③     ③     ③     ③     ③     ③     ③     ③     ③     ③     ③     ③     ③     ③     ③     ③     ③     ③     ③     ③     ③     ③     ③     ③     ③     ③     ③     ③     ③     ③     ③     ③     ③ |                                             | Aceita            | Abono de 04:00 de falta como atraso       |          | i    |
| 14 <4                                                                                                    | Exibindo de 1 a 3 do total de 3 - Página: 1 | de 1 🔛 🕬 Ir       | para: 1 • 10 •                            |          |      |